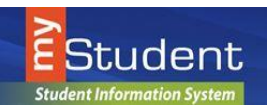

### **Emergency Card Information for Parents**

The Emergency Card Information update for parents within myStudent is the information provided on the typical MIS 415 or MIS 416 form annual collected within the Orientation day process at school sites. Beginning this year, the Emergency Information can be provided electronically for each family. One entry will be made for each student enrolled.

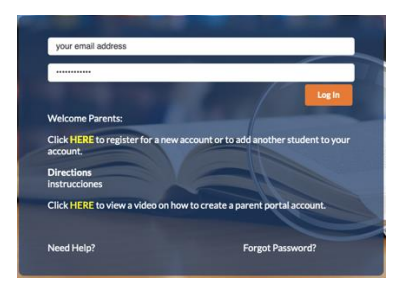

A parent first will enter their portal account. They can access the parent portal from the District website on the **Parent** page and by selecting **Check Grades/Attendance.** 

Select <u>HERE</u> to link to the my*Student* Parent Portal.

After a parent logs in, they will first update their **Legal Notices Acknowledgement** prior to be brought to the portal entrance within my*Student*. Each year, the Legal Notices are provided for parents through the parent portal entrance and the parent is asked to acknowledge. A parent will scroll to the bottom of the screen and acknowledge, by providing their first and last name in the signature line and selecting Acknowledge. After acknowledging the family can later access the Legal Notices in the **News** area of the Parent Portal for later review.

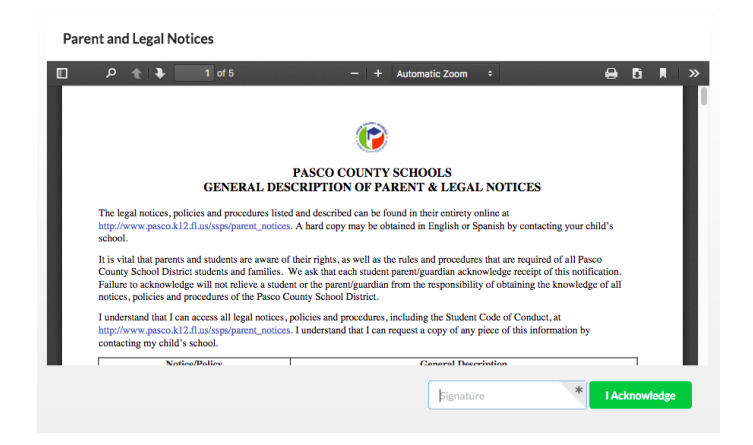

COUNTY SOL

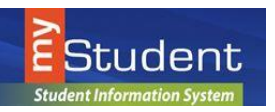

#### **Emergency Card Information for Parents**

After the General Description of Parent and Legal Notices, the parent will be brought to the Emergency Information Card update screen. If a parent has multiple students enrolled in the school district, the parent will have a separate Emergency Information Card for update and review for each student. After completion of all Emergency Information Cards for each individual child, the parent will be able to move to the parent portal to pay fees and view the student schedule for each child. Bus pass information is available in the parent portal under the **Transportation Routes** page within the **Child Info** screen.

*Note:* Schedules will not be available until mid-August within the parent portal.

To begin an Emergency Information Card update, please select the **Not yet started – Click here to begin** button.

#### **Pending Forms**

The district and/or school has requested that the following form(s) be completed at this time in order to update your student information

|   | Student Name       | Form                       | Status                                           |
|---|--------------------|----------------------------|--------------------------------------------------|
| 0 | Acevedo, Ares Rose | Emergency Information Card | Not yet started - Click to begin in English [EN] |

#### Page 1 of the Emergency Information Card:

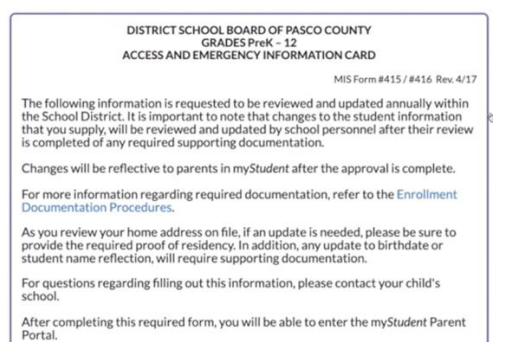

Please review the Enrollment Documentation Procedures linked within page 1 of the Emergency Information Card for more information about Address update information and proof of residency requirements for an address update to be made in the student information system. After reviewing this page, select the **Next Page** button at the bottom of the screen.

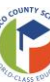

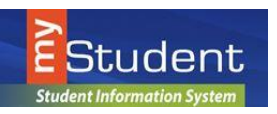

### **Emergency Card Information for Parents**

#### Page 2 of the Emergency Information Card:

The next page a family will review is the Florida Statute language regarding updating residency information within a certain period of time. After reviewing the contents of this page, please select **Next Page** located at the bottom of the page.

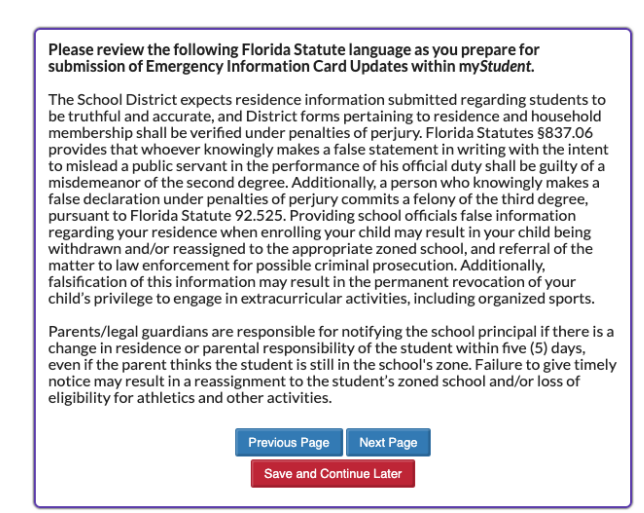

#### Page 3 of the Emergency Information Card:

This area will display the first, middle and last name of the student that is currently on file. In addition, the date of birth for the student that is on file will display. The parent will be asked to review this area and indicate **No** for no update needed or indicate **Yes** and provide a copy of the Birth Certificate for any update that is necessary. If Yes is selected, the the uploaded Birth Certificate is necessary to move forward within the Emergency Information Card update.

| Please review your child's name on file within my <i>Student</i> . The first name, middle name and last name must be listed as appears on the birth certificate. |                                                                                             |  |  |  |  |  |
|----------------------------------------------------------------------------------------------------|---------------------------------------------------------------------------------------------|--|--|--|--|--|
| Confirm your child's information:                                                                                                    | Name (last, first middle): Hebert, Leanne Paul<br>Birth Date: 10/19/2002 Student ID: 398169 |  |  |  |  |  |
| Does your child's name or d<br>of birth need to be updated                                                                                                    | ate Yes V                                                                                   |  |  |  |  |  |
| Please upload the birth cer                                                                                                    | tificate below.                                                                             |  |  |  |  |  |
| Upload Birth Certificate*                                                                                                    |                                                                                             |  |  |  |  |  |
|                                                                                                    | Previous Page Next Page Save and Continue Later                                             |  |  |  |  |  |

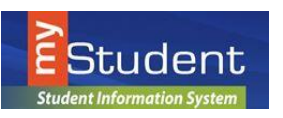

Parents

# myStudent Documentation

### **Emergency Card Information for Parents**

#### Page 4 of the Emergency Information Card:

This area will display the box to provide any brothers and/or sisters to the student's Emergency Information Card that the parent is currently working to provide information for within my*Student*. In order to save this area, please type within the text box area provided and **select enter or return** to initiate the **SAVE** button to appear. A parent can list multiple siblings by repeating the entry steps. A parent with one child may leave this box blank. It is important to note that the entry for this area is intended for students enrolled in a Pasco County School. Siblings not old enrolled, do not need to be provided.

| Please<br>provid     | ease list any additional brothers/sisters enrolled in any Pasco County School by<br>oviding the information below. |                       |                         |                                   |  |  |  |  |
|----------------------|----------------------------------------------------------------------------------------------------|-----------------------|-------------------------|-----------------------------------|--|--|--|--|
| Note: Ty<br>each ind | pe the text within th<br>lividual line below.                                                                      | e text box areas pro  | ovided and select enter | or return to intiate the save for |  |  |  |  |
| Sibling              |                                                                                                    |                       |                         | Save                              |  |  |  |  |
|                      | First Name                                                                                                    | Last Name             | Date of Birth           | Pasco Student Id                  |  |  |  |  |
|                      |                                                                                                    |                       |                         |                                   |  |  |  |  |
| -                    | First Name                                                                                                    | Last Name             | 08/03/2000              | 111111                            |  |  |  |  |
|                      |                                                                                                    | Previous P<br>Save an | age Next Page           |                                   |  |  |  |  |

*Note:* As a parent is entering information, they will get a message below if they attempt to enter information without selecting the accompanying save button. To return to the Emergency Information Card area, the parent can select OK and then proceed to the save of the area.

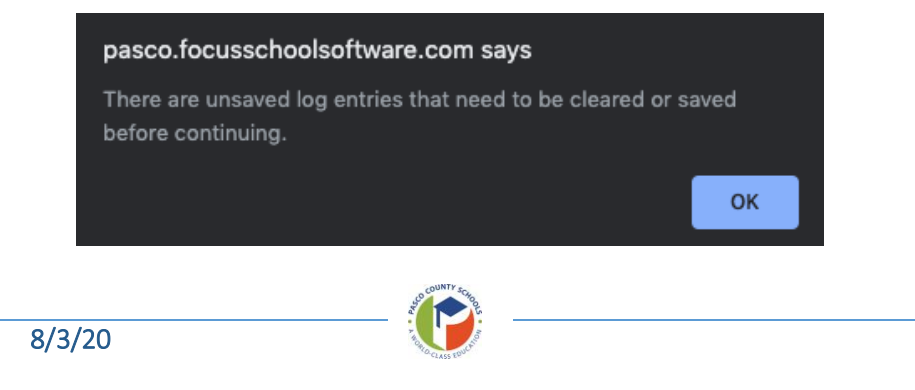

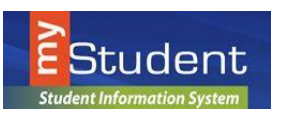

### **Emergency Card Information for Parents**

#### Page 5 of the Emergency Information Card:

This area will display the box to review the current primary address on file for the student. If after review, **no** update to the address is needed, please proceed to the **Next Page**.

| Please review your current a | ddress on file with the District. |
|------------------------------|-----------------------------------|
| Address on File              | JZKPOO, JU 12223                  |
| Address change needed?*      | No                                |
|                              | Previous Page Next Page           |
|                              | Save and Continue Later           |
|                              | Save and Continue Later           |

If after review, there is a need to update the primary address on file for the student, select **Yes** in the dropdown for **Address change needed**? Please remember, the accompanying three proofs of residency will be required. At any time, to get more information on the documentation necessary, select the **Registration Requirements** link within the Emergency Card Information page listed in the page.

| daress on File                         | JZKPOO, JU 12223                             |
|----------------------------------------|----------------------------------------------|
| ddress change needed?*                 | Yes                                          |
| You must upload three                  | proofs of residency below.                   |
| For acceptable proof o<br>Requirements | f residency, please click here: Registration |
| Proof of Residence Upload              | 1 <sup>-</sup> No File                       |
| Proof of Residence Upload              | 2* No Files                                  |
|                                        |                                              |
| Proof of Residence Upload              | <sup>3*</sup> No Files                       |

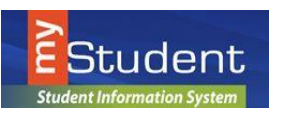

### **Emergency Card Information for Parents**

#### Page 6 of the Emergency Information Card:

The first area of this page will display the contact information currently on file for **Custodial Contacts**. In the below visual, the parent has reviewed the **Custodial Contacts** area and determined a need to update the information on file. By selecting **Yes**, the text area to enter specific information regarding contact information appears. Please remember to **select enter or return** on the computer keyboard in order to initiate the **Save** button becoming red. It will be necessary to select **Save** as it is highlighted in red.

| nporta                                                                                  | nt Note: A                                                                            | A custodi                                     | al parent v           | will be ab   | le to pro    | ovide u | pdate to    | o their ow         | n    |
|-----------------------------------------------------------------------------------------|---------------------------------------------------------------------------------------|-----------------------------------------------|-----------------------|--------------|--------------|---------|-------------|--------------------|------|
| format                                                                                  | tion only.                                                                            |                                               |                       |              |              |         |             |                    |      |
|                                                                                         |                                                                                       |                                               |                       |              |              |         |             |                    |      |
| Current C                                                                               | Custodial Co                                                                          | ntact                                         | Export B              |              | Filter: O    | FF      |             |                    |      |
|                                                                                         |                                                                                       |                                               | name                  | stude        | ent_relation | email   | cell_phone  | employed_by        | wo   |
|                                                                                         |                                                                                       |                                               | Oxgahk O              | xgahk Fath   | ner          |         |             |                    |      |
|                                                                                         |                                                                                       |                                               | Oxgahk O              | xgahk Mot    | her:         |         |             |                    |      |
| Do you ne<br>hange/a                                                                    | eed to make<br>ddition to cu                                                          | a<br>Istodial                                 | fes 🔻                 |              |              |         |             |                    |      |
| Do you ne<br>hange/ac<br>ontacts?                                                       | eed to make<br>ddition to cu                                                          | a<br>Istodial                                 | /es 🔽                 |              |              |         |             |                    |      |
| Do you ne<br>hange/a<br>ontacts?<br>Note: Typ<br>for each                               | eed to make<br>ddition to cu<br>b<br>the the text v<br>individual li                  | a<br>istodial<br>within the to<br>ine below.  | (es 🔽<br>ext box area | s provided a | and select   | enter o | r return to | intiate the        | save |
| Do you ne<br>change/au<br>contacts?<br>Note: Typ<br>for each<br>Update<br>Custod        | eed to make<br>ddition to cu<br>be the text v<br>individual li                        | a Y<br>istodial<br>vithin the t<br>ine below. | res 🔽<br>ext box area | s provided a | and select   | enter o | r return to | o intiate the      | sav  |
| Do you ne<br>hange/a<br>ontacts?<br>Note: Typ<br>for each<br>Update<br>Custod<br>Contac | eed to make<br>ddition to cu<br>*<br>be the text v<br>individual li<br>e<br>ial<br>t* | a stodial                                     | res 🔽                 | s provided a | and select   | enter o | r return to | intiate the        | sav  |
| Do you no<br>hange/a<br>ontacts?<br>Note: Typ<br>for each<br>Update<br>Custod<br>Contac | eed to make<br>ddition to cu<br>*<br>to e the text v<br>individual li<br>e<br>iial    | a<br>Istodial<br>vithin the t<br>ine below.   | res V                 | s provided a | and select   | enter o | r return to | o intiate the s    | sav  |
| Note: Typ<br>for each<br>Update<br>Custod                                               | eed to make<br>ddition to cu<br>to ethe text v<br>individual li<br>e<br>iial<br>t*    | a Istodial vithin the tine below.             | res vert box areas    | s provided a | and select   | enter o | r return to | Save<br>Work Phone | sav  |

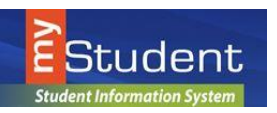

### **Emergency Card Information for Parents**

The next area on this page will display the contact information currently on file for **Emergency Contacts**. In the below visual, the parent will review the **Emergency Contacts** area and determined a need to update the information on file or not. By selecting **Yes**, the text area to enter specific information regarding contact information appears. The parent will have an area for update/changes and then an area for removing an Emergency Contact, who should no longer appear. Please remember to **select enter or return** on the computer keyboard in order to initiate the **Save** button becoming red if Yes is selected to update an Emergency Contact. It will be necessary to select **Save** as it is highlighted in red.

|                                                            | name<br>Oxgahk C<br>Oxgahk C<br>Oxgahk C<br>Oxgahk C<br>Oxgahk C | Dxgahk<br>Dxgahk<br>Dxgahk<br>Dxgahk<br>Dxgahk | student_relat<br>Grandmot<br>Grandfath<br>Friend | ion cell_p<br>her<br>er | hone w     | ork_phone |
|------------------------------------------------------------|------------------------------------------------------------------|------------------------------------------------|--------------------------------------------------|-------------------------|------------|-----------|
|                                                            | name<br>Oxgahk C<br>Oxgahk C<br>Oxgahk C<br>Oxgahk C<br>Oxgahk C | Dxgahk<br>Dxgahk<br>Dxgahk<br>Dxgahk<br>Dxgahk | student_relat<br>Grandmot<br>Grandfath<br>Friend | her er                  | hone w     | ork_phone |
|                                                            | Oxgahk C<br>Oxgahk C<br>Oxgahk C<br>Oxgahk C<br>Oxgahk C         | Dxgahk<br>Dxgahk<br>Dxgahk<br>Dxgahk           | Grandmot<br>Grandfath<br>Friend                  | er                      |            |           |
|                                                            | Oxgahk C<br>Oxgahk C<br>Oxgahk C<br>Oxgahk C                     | Oxgahk<br>Oxgahk<br>Oxgahk                     | Grandfath<br>Friend                              | er                      |            |           |
|                                                            | Oxgahk C<br>Oxgahk C<br>Oxgahk C                                 | )xgahk<br>)xgahk                               | Friend                                           |                         |            |           |
|                                                            | Oxgahk C<br>Oxgahk C                                             | )xgahk                                         | C                                                |                         |            |           |
|                                                            | Oxgahk C                                                         |                                                | Grandmot                                         | her                     |            |           |
|                                                            |                                                                  | )xgahk                                         | Grandmot                                         | her                     |            |           |
| itacts                                                     |                                                                  |                                                |                                                  |                         |            | Save      |
| First Name Last                                            | Name                                                             | Relationship                                   | P                                                | one                     | Phone Typ  | le l      |
|                                                            |                                                                  | Trenderoniship                                 |                                                  |                         | r none typ | -         |
|                                                            |                                                                  |                                                |                                                  |                         | L          |           |
|                                                            |                                                                  |                                                |                                                  |                         |            |           |
|                                                            |                                                                  |                                                |                                                  |                         |            |           |
|                                                            |                                                                  |                                                |                                                  |                         |            |           |
|                                                            |                                                                  |                                                |                                                  |                         |            |           |
| ove                                                        |                                                                  |                                                |                                                  |                         |            |           |
| ove                                                        |                                                                  |                                                |                                                  |                         |            |           |
| ach individual line below<br>d/Change<br>ergency<br>ntacts |                                                                  |                                                |                                                  |                         |            |           |

In the last section of this page, the parent has an area available to upload any supporting documentation regarding a person who may not legally contact their child.

| Person(s) who MAY NOT legally contact or remove my child from school (provide legal documentation) |                         |  |  |  |  |  |
|----------------------------------------------------------------------------------------------------|-------------------------|--|--|--|--|--|
| Legal Documentation Upload                                                                         | No File                 |  |  |  |  |  |
|                                                                                                    | Previous Page Next Page |  |  |  |  |  |
|                                                                                                    | Save and Continue Later |  |  |  |  |  |
| rounty 5-                                                                                          |                         |  |  |  |  |  |

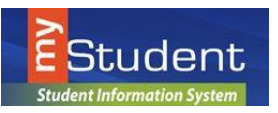

### **Emergency Card Information for Parents**

#### Page 7 of the Emergency Information Card:

The next page of the Emergency Card includes a focus on health related information for the parent to review and update. Please read carefully the information on the page regarding Parental Consent.

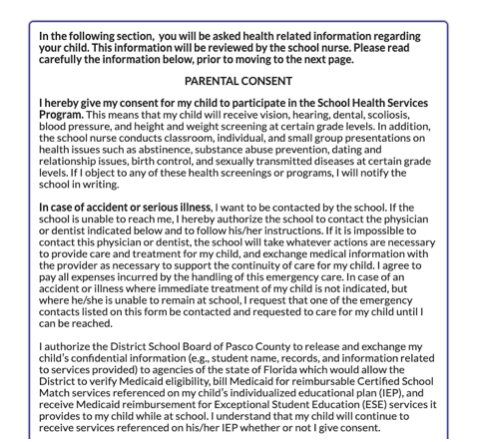

The next information on this page, is regarding health conditions currently listed within my*Student*. The health conditions visible are from previous entries from information provided through paper MIS forms submitted annually. Please review the Health Conditions on file and please provide the current list of health conditions. This information will be reviewed by the School Nurse. Please note, this informatin will be reviewed in the order received and will be updated after full review is complete. The information will take time to be input in the parent portal for parents to see. In the below example, the parent will review Visual Impairment has been previously reported. After the parent review, they can add the visual impairment and any additional health conditions.

| Please review the health conditions currently on file. |  |  |  |  |  |  |  |
|--------------------------------------------------------|--|--|--|--|--|--|--|
| Current Health Conditions                              |  |  |  |  |  |  |  |

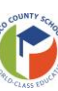

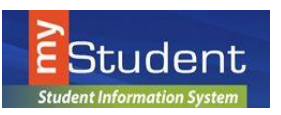

ave

### **Emergency Card Information for Parents**

Now that you have reviewed the listed health conditions on file within my*Student*, please enter any updated or additional health condition information below.

The school nurse will review this information provided.

In addition, the parent/guardian must notify the school cafeteria of food allergies or special nutritional needs of their student separate from updating this emergency card information.

Note: Type the text within the text box areas provided and select enter or return to intiate the save for each individual line below.

List all health conditions and/or allergies (food, medication, sting, etc) even if previously reported

List all health conditions and/or allergies (food, medication, sting, etc) even if previously reported

Conditions/Allergies

|   | 3                                  |
|---|------------------------------------|
|   | Health conditions and/or allergies |
|   |                                    |
| - | allergy to bees                    |

After review and providing any updates to the Health Conditions area, the parent will next list any medications. If there are no medications taken at home or at school, the parent can select the next area to continue.

| List | an   | y medication(s) your child is currently taking (at home or school) |      |
|------|------|--------------------------------------------------------------------|------|
| Me   | dica | ation(s)                                                           |      |
|      |      |                                                                    | Save |
|      |      | Medication                                                         |      |
|      |      |                                                                    |      |
|      | -    | enter medication here                                              |      |
|      |      |                                                                    |      |

Student Information System

### myStudent Documentation

### **Emergency Card Information for Parents**

In the last area of this page, the parent is required to list physician, hospital and dentist name and phone numbers. These fields must be completed in order to move forward to the last steps toward submission of the Emergency Information Card. Multiple doctors can be listed as necessary. If at any point, a parent needs to leave the update area and return later they can select **Save and Continue later**. After entering this information and **saving** in each area, the parent can select **next page**.

| n the following area, y<br>lentist with the specifi<br>vithin this entry area u | you will be required to enter the pl<br>ic phone number. You will not be a<br>until you add the required informa | nysician, hospital and<br>ble to move forward<br>ation. |
|---------------------------------------------------------------------------------|----------------------------------------------------------------------------------------------------|---------------------------------------------------------|
| lote: Type the text within the ach individual line below.                       | e text box areas provided and select enter                                                                       | or return to intiate the save for                       |
| Hospital*                                                                       |                                                                                                    | Save                                                    |
| Hospital Preference                                                             | Phone Numb                                                                                                    | er                                                      |
|                                                                                 |                                                                                                    |                                                         |
| Hospital Information H                                                          | lere 777-777-77                                                                                                  | 777                                                     |
| Physician's Name                                                                | Phone Number                                                                                                    | ]                                                       |
| Enter doctor name                                                               | 777-777-7777                                                                                                    |                                                         |
| Dentist*                                                                        |                                                                                                    |                                                         |
|                                                                                 |                                                                                                    | Save                                                    |
| Dentist's Name                                                                  | Phone Number                                                                                                    |                                                         |
|                                                                                 |                                                                                                    |                                                         |
| Enter dentist name                                                              | 777-777-7777                                                                                                    |                                                         |
|                                                                                 |                                                                                                    |                                                         |
|                                                                                 | Previous Page Next Page                                                                                          |                                                         |
|                                                                                 | Save and Continue Later                                                                                          |                                                         |

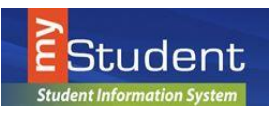

### **Emergency Card Information for Parents**

#### Page 8 of the Emergency Information Card:

This page reflects the Parental Consent Information and asks for the parent to indicate **Consent** by selecting **Yes** or **No** in the dropdown.

*Note:* If selecting No, the parent will need to contact their child's school to obtain a paper copy of the Emergency Information Card and discuss their concerns for the Consent area.

| PARENTAL CONSENT                                                                                                    |                                                                                                    |
|----------------------------------------------------------------------------------------------------|----------------------------------------------------------------------------------------------------|
| I hereby give my consent for my child to participate in the School Health Services<br>Program. This means that my child will receive vision, hearing, dental, scoliosis,<br>blood pressure, and height and weight screening at certain grade levels. In addition,<br>the school nurse conducts classroom, Individual, and small group presentations on<br>health issues such as abstinence, substance abuse prevention, dating and<br>relationship suchs, birth control, and sexually transmitted diseases at certain grade<br>levels. If 1 object to amy of these health screenings or programs, will notify the<br>Incase of accident or serious lithers. I want to be contacted by the school. If the<br>school is unable to reach me, I hereby authorize the school to contact the physician<br>or dentist indicate below and to follow his/her instructions. If it is impossible to<br>contact this physician or dentist, the school will take whatever actions are necessary<br>to provide ras necessary to support the continuity of care for my child, a<br>greet on<br>where health is unable to remain at school, I request that one of the emergency<br>where health is unable to remain at school, I request that one of the emergency<br>contacts tils due to this form be contacted of the emergency<br>contacts is unable to remain at school, I request that one of the emergency<br>contacts is unable to this form be contacted of and end for dimension<br>where health is unable to remain at school, I request that one of the emergency<br>contacts is side on this form be contacted of and requested to care for my child until<br>can be reached. |                                                                                                    |
| Match services refer<br>receive Medicaid rei<br>provides to my child<br>receive services refe                                                                                                    | renced on my child's individualized educational plan (IEP), and<br>imbursement for Exceptional Student Education (ESE) services it<br>while at school. I understand that my child will continue to<br>erenced on his/her IEP whether or not I give consent. |
| Consent*                                                                                                    | Yes 💌                                                                                                    |
| If you indicated <b>No</b> , you will need to contact your child's school to complete a paper<br>copy of this Emergency Information Card and discuss any consent issues.                                                                                                    |                                                                                                    |
|                                                                                                    | Previous Page Next Page<br>Save and Continue Later                                                                                                    |

The final page of the Emergency Information Card, thanks you for your time in reviewing and completing the form submission. In order to finish, select **Submit and Finish**. If at any time, a parent needs to revisit a previous page, they may do so prior to submission. Any updates after submission, will require contacting your child's school and working with them to update the information on file.

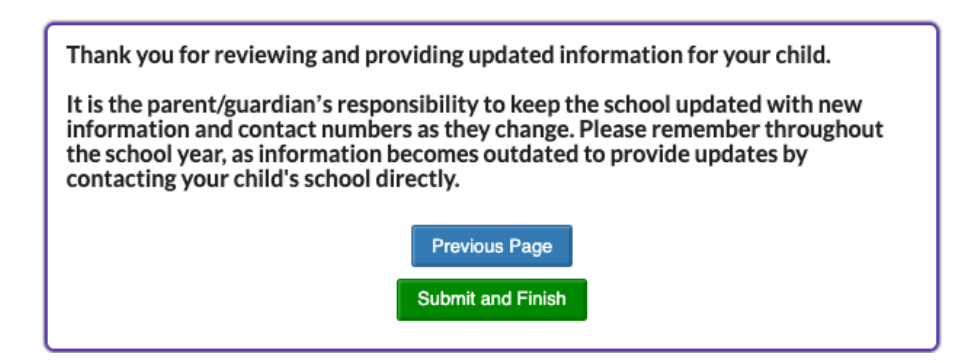

A parent can return to the parent portal to continue reviewing and submitting Emergency Information Cards for additional students. After completion of the last form, the parent can view student information through the parent portal.

For assistance regarding submission of the Emergency Information Card, please reach out to myStudenthelp@pasco.k12.fl.us

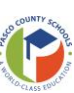